# COMPANY REGISTRATION PROCESS:

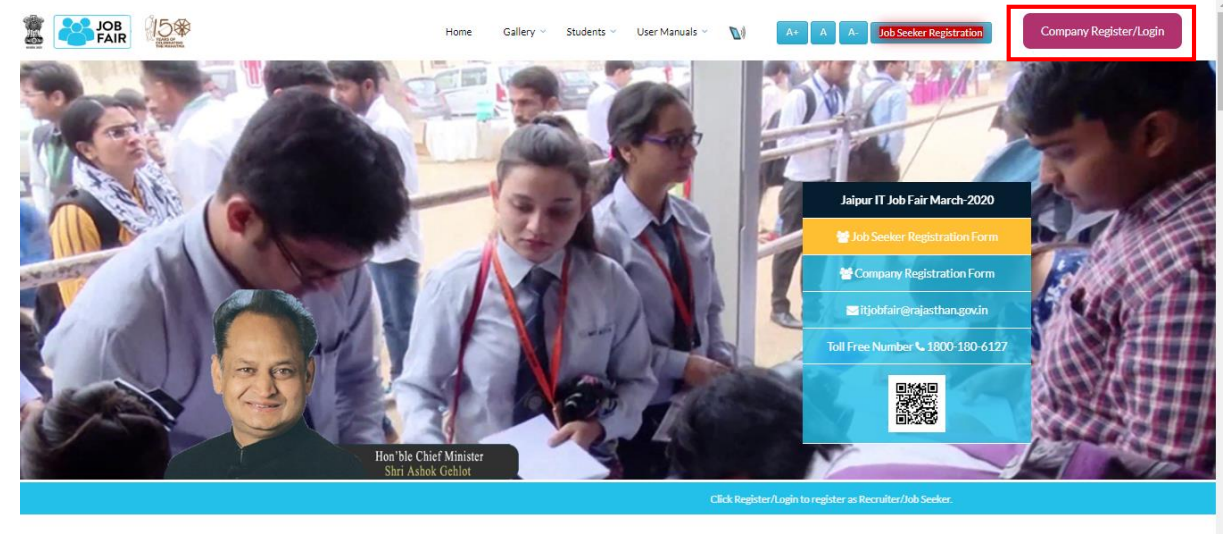

# Visit: <u>http://itjobfair.rajasthan.gov.in/</u> and click on 'Company Register/Login' Button.

LATEST AND UPCOMING EVENTS

## Companies can also Register from here:

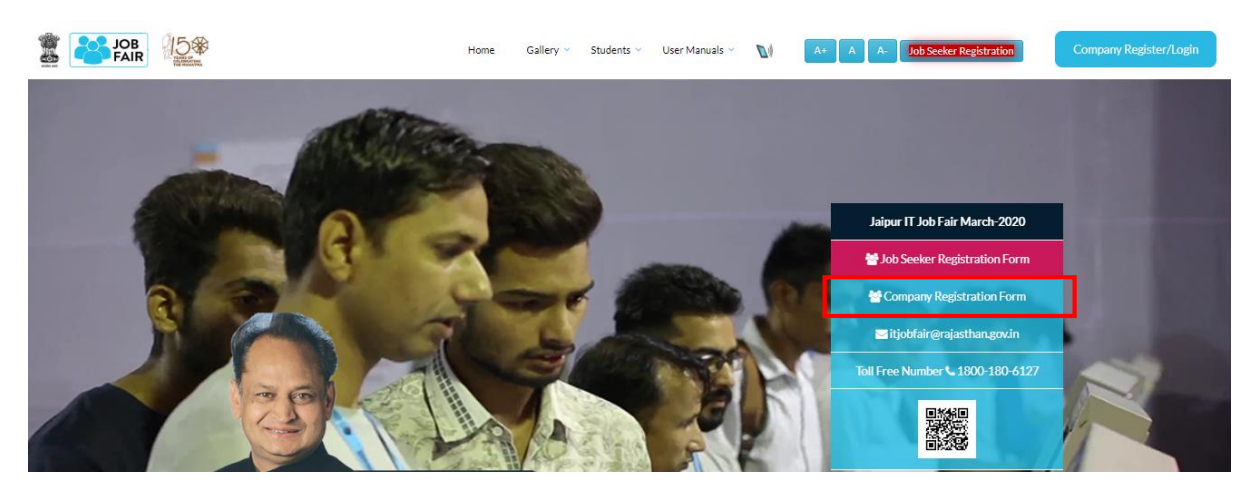

### Company Registration form will open in new window

| Agiasthan IT Day Job Fair<br>Government of Rajasthan |                                                                       |                                                                                                    | Toll Free :1800-180-6127                                                                                                    |                                                                                                    |                                                                                                    |  |  |
|------------------------------------------------------|-----------------------------------------------------------------------|----------------------------------------------------------------------------------------------------|----------------------------------------------------------------------------------------------------|----------------------------------------------------------------------------------------------------|----------------------------------------------------------------------------------------------------|--|--|
|                                                      |                                                                       |                                                                                                    |                                                                                                    |                                                                                                    | 🔒 Log                                                                                                    |  |  |
| 1                                                    |                                                                       |                                                                                                    |                                                                                                    |                                                                                                    |                                                                                                    |  |  |
| Sect                                                 | or: *                                                                 |                                                                                                    |                                                                                                    | State: *                                                                                                    |                                                                                                    |  |  |
| Se                                                   | Select Option 👻                                                       |                                                                                                    |                                                                                                    | Select Option                                                                                                    |                                                                                                    |  |  |
| Com                                                  | Company Size/Number Of Employees: *                                   |                                                                                                    |                                                                                                    | GST No:                                                                                                    |                                                                                                    |  |  |
| Ent                                                  | Enter Company Size/Number Of Employees                                |                                                                                                    |                                                                                                    | Enter GST No                                                                                                    |                                                                                                    |  |  |
| Webs                                                 | site:                                                                 | Job Fair Place: *                                                                                                    |                                                                                                    |                                                                                                    |                                                                                                    |  |  |
| Select Year T                                        |                                                                       |                                                                                                    | A                                                                                                    |                                                                                                    |                                                                                                    |  |  |
|                                                      |                                                                       | Designation: •                                                                                                    |                                                                                                    |                                                                                                    |                                                                                                    |  |  |
|                                                      |                                                                       | Enter Designation                                                                                                    |                                                                                                    |                                                                                                    |                                                                                                    |  |  |
|                                                      |                                                                       | Mobile:*                                                                                                    |                                                                                                    |                                                                                                    |                                                                                                    |  |  |
|                                                      |                                                                       | Enter Mobile                                                                                                    |                                                                                                    |                                                                                                    |                                                                                                    |  |  |
| SL?: *                                               |                                                                       | Are you a startup?: *                                                                                                    |                                                                                                    |                                                                                                    |                                                                                                    |  |  |
|                                                      | •                                                                     | Select Option                                                                                                    |                                                                                                    |                                                                                                    | •                                                                                                    |  |  |
|                                                      | I<br>Sector<br>Com<br>Ent<br>Web:<br>▼ Ent<br>Surregistration OR requ | Sector: * Select Option Company Size/Number Of Enter Company Size/Number C Website: V Enter Website Shr registration OR request for employer/orga | Sector:*  Select Option  Company Size/Number Of Employees:*  Enter Company Size/Number Of Employees  Website:  T  Designation Request for employer/organisation registration o  Designation:*  Enter Designation  Mobile:*  Enter Mobile  SL?:* Are you a startup  SL?:* | Sector: *  Select Option Company Size/Number Of Employees: *  Enter Company Size/Number Of Employees Website:  V Enter Website Designation registration on letter Her  Designation: * Enter Designation Mobile: * Enter Designation Mobile: * Enter Mobile SL:: * Are you a startup:: * Select Option | Sector:*       State:*         Select Option       Select Option         Company Size/Number Of Employees:*       GST No:         Enter Company Size/Number Of Employees       Enter data No         Website:       Job Fair Place:*         Image: The select Option       A         Image: The select Option       A         Image: The select Option       Image: The select Option         Image: The select Option       A         Image: The select Option       Image: The select Option         Image: The select Option       Image: The select Option         Image: The select Option       Image: The select Option         Image: The select Option       Image: The select Option         Image: The select Option       Image: The select Option |  |  |

Please fill the required details and click on 'Submit' Button. The fields marked as '\*' are mandatory. Please ensure to enter correct Mobile Number and E-Mail Id. Your Job Fair Registration Details would be sent to your Mobile Number (SMS) & E-Mail ID.

| and measurements                                                    |                |                          |                                     |              |   |  |  |
|---------------------------------------------------------------------|----------------|--------------------------|-------------------------------------|--------------|---|--|--|
| npany Name: *                                                       | Sector:*       |                          | State: *                            |              |   |  |  |
| 3C                                                                  | Education      |                          | •                                   | Rajasthan    |   |  |  |
| ce Address: *                                                       | Company Size   | Number Of Employees:     | •                                   | GST No:      |   |  |  |
| jna Bhawan                                                          | 56             |                          | 2345678910                          |              |   |  |  |
| r Founded: *                                                        | Website:       |                          | Job Fair Place: *                   |              |   |  |  |
| 015                                                                 | www.doitc.raja | sthan.gov.in             |                                     | All selected |   |  |  |
| Name: * Pankaj Dhamanee Fmail: *                                    |                | Design:<br>consul        | Designation: - consultant Mobile: * |              |   |  |  |
|                                                                     |                |                          | 9782019000                          |              |   |  |  |
| pankaj@doitc.in                                                     |                | 978201                   | 9000                                |              |   |  |  |
| pankaj@doitc.in<br>Have you done project with DoIT&C/RISL?: *       |                | 978201<br>Are you        | a startup?: *                       |              |   |  |  |
| pankaj@doitc.in<br>Have you done project with DoIT&C/RISL?: *<br>No |                | 978201<br>Are you<br>Yes | a startup?: *                       |              | Ŧ |  |  |
| pankaj@doitc.in<br>Have you done project with DoIT&C/RISL?: *<br>No |                | 978201<br>Are you<br>Yes | 9000<br>a startup?: *               |              | v |  |  |

After successfully submitting the form, your online registration would be completed.

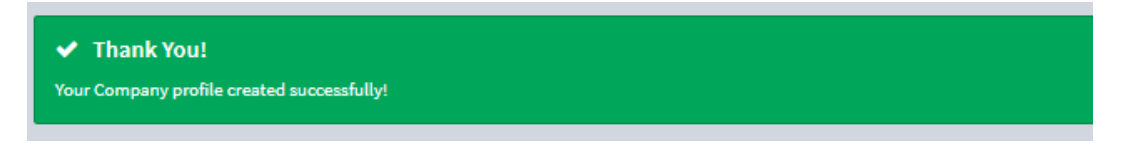

You would receive the SMS & E-Mail confirming your online registration completion. You can show this SMS / E-Mail at respective Job Fair Event for the Entry.

E-Mail:

| Congratulations on Job Fair Registration! | Inbox 🗙 |
|-------------------------------------------|---------|
| 0                                         |         |

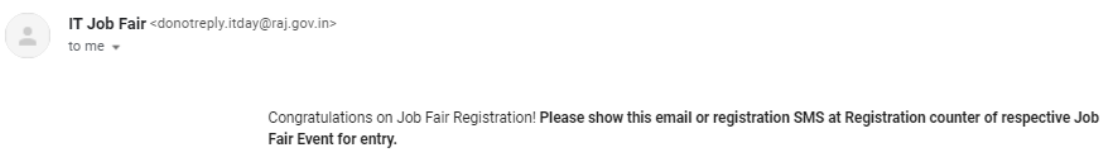

Your Company Login Details are as follows:

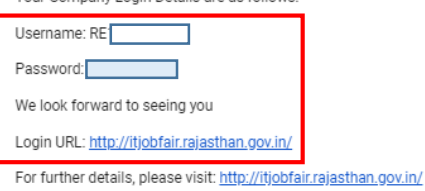

You may add vacancies through your login. We look forward to seeing you in IT Job Fair !

Please do not reply to this email - we are unable to review and respond to messages at this address. If you have questions regarding Job Fair, please contact our Company SPOC or visit http://itjobfair.rajasthan.gov.in/

SMS:

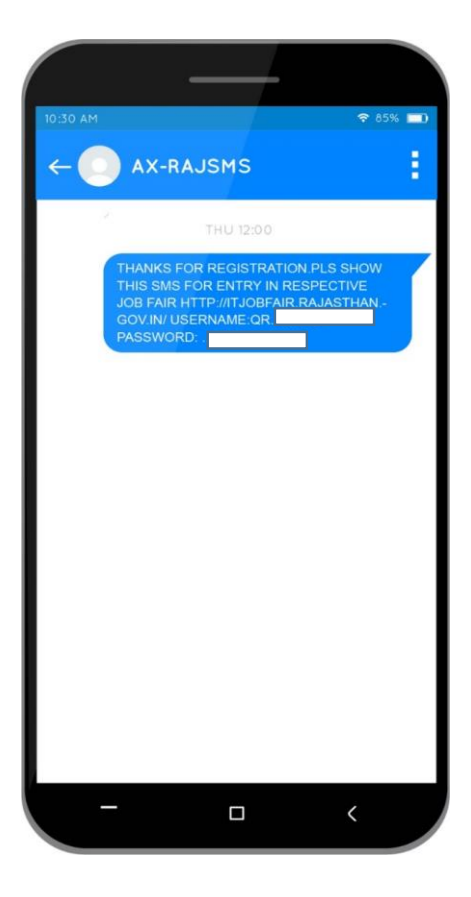

Page 3 of 5

Once your registration is complete, your application would be reviewed by the Job Fair Team. Once it is approved by the Job Fair Team, you would receive the confirmation e-mail:

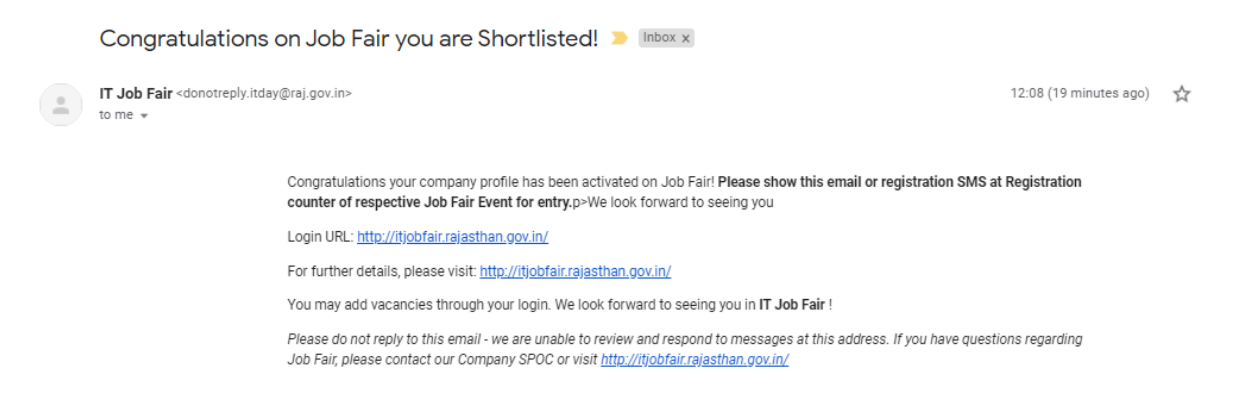

#### After receipt of the confirmation e-mail, you would be able to log in at

<u>http://itjobfair.rajasthan.gov.in/users/login</u> to view/edit the company details and to add the vacancy details.

|                                 | Lo             | <b>g</b> In      |          |
|---------------------------------|----------------|------------------|----------|
|                                 | Sign in to sta | rt your session  |          |
| Username                        |                |                  | £        |
| Password                        |                |                  | <b>a</b> |
|                                 | JOBSEEKER      | BACK OFFICER     |          |
| Forgot Username Or Password Cli | ck here        |                  | Sign In  |
| REGISTER A                      | S COMPANY      | REGISTER AS JOBS | EEKER    |

Please fill the required details and click on 'Add Vacancy' Button. The fields marked as '\*' are mandatory.

| Add Vacancy            |   |                                       |   |                              |               |
|------------------------|---|---------------------------------------|---|------------------------------|---------------|
| Area: *                | Ŧ | Role: * Software Engineer/ Programmer | Ŧ | skill:*                      | •             |
| Experience (In Years): | Ţ | Min Qualifications: *<br>B.C.A        | Ŧ | <b>No. of Posts: *</b><br>15 |               |
| State : *<br>Rajasthan | Ŧ | District : *<br>Jaipur                | Ŧ | Cities/Blocks:<br>A Jaipur   | ٣             |
| Gender:                | v |                                       |   |                              |               |
|                        |   |                                       |   |                              | + Add Vacancy |

#### Vacancies

| # | Area | Role                          | Skill | Experience<br>(In Years) | Min Qualifications | Posts | Gender | State     | District | Applyed Job Seeker | Action |
|---|------|-------------------------------|-------|--------------------------|--------------------|-------|--------|-----------|----------|--------------------|--------|
| 1 | IT   | Software Engineer/ Programmer | .NET  | 2                        | B.C.A              | 15    | All    | Rajasthan | Jaipur   | 0                  | Ø      |